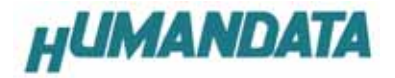

USB-009/018/019/020 Windows98/ME 用 Driver インストールマニュアル 初版

ヒューマンデータ

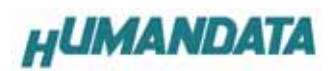

目 次

| はし | じめに                        | 1 |
|----|----------------------------|---|
|    | ご注意                        | 1 |
| 1. | インストールの前に                  | 2 |
| 2. | 自己解凍方法                     | 2 |
| 3. | ドライバのインストール方法 Windows 98 編 | 5 |
| 4. | ドライバのアンインストール方法1           | 2 |

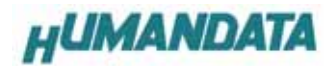

### はじめに

この度は、USB シリーズをお買い上げいただきまして誠にありがとうございます。 どうぞご活用ください。

### ご注意

- 1. 本書の内容は、改良のため将来予告なしに変更することがありますので、ご了承願います。
- 本書の内容については万全の記して作成しましたが、万一誤りなど、お気づきの点がございましたら、ご連絡をお 願いいたします。
- 3. 本製品の運用の結果につきましては、2.項にかかわらず当社は責任を負いかねますので、ご了承願います。
- 本書に記載されている使用と異なる使用をされ、あるいは本書に記載されていない使用をされた場合の結果については、当社は責任を負いません。
- 5. 本書および、回路図、サンプル回路などを無断で複写、引用、配布することはお断りいたします。

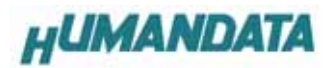

1. インストールの前に

Windows 2000/XP にて誤って Windows98/ME 用のドライバをインストールするトラブルを避ける為、 Windows98/ME 用のドライバは自己解凍ファイルに致しました。 下記に自己解凍手順を示します。ここではまだ USB 機器を接続しないようにしてください。

## 2. 自己解凍方法

ドライバ CD を CD ドライブに入れてください。

【マイコンピュータ¥CD ドライブ¥USB-009-018-019-020-060425】の中に WIN98\_ME. exe があります。 これを実行してください。

| 😂 USB-009        | -018-019-                  | 020-06042 | 5              | _              |                 |  |  |  |
|------------------|----------------------------|-----------|----------------|----------------|-----------------|--|--|--|
| ファイル(E)          | 編集( <u>E</u> )             | 表示(⊻)     | 移動( <u>G</u> ) | お気に入り <b>※</b> | *               |  |  |  |
|                  | ⇒ ,<br>逝                   | Ê<br>Ŀ∧   | 影响             |                | »               |  |  |  |
| アドレス( <u>D</u> ) | 🚞 F:¥USB                   | -009-018- | 019-020-06     | 60425          | •               |  |  |  |
| USB-             | USB-009-018-019-020-060425 |           |                |                |                 |  |  |  |
| Win2k_xp         | H<br>DL<br>WIN98_N         | 1E.e      |                |                | ▲<br>▼          |  |  |  |
|                  |                            |           |                | עב אק 🖳        | °1− <i>!   </i> |  |  |  |

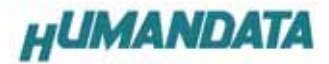

WIN98\_ME. exe の自己解凍が始まります。次へをクリックしてください。

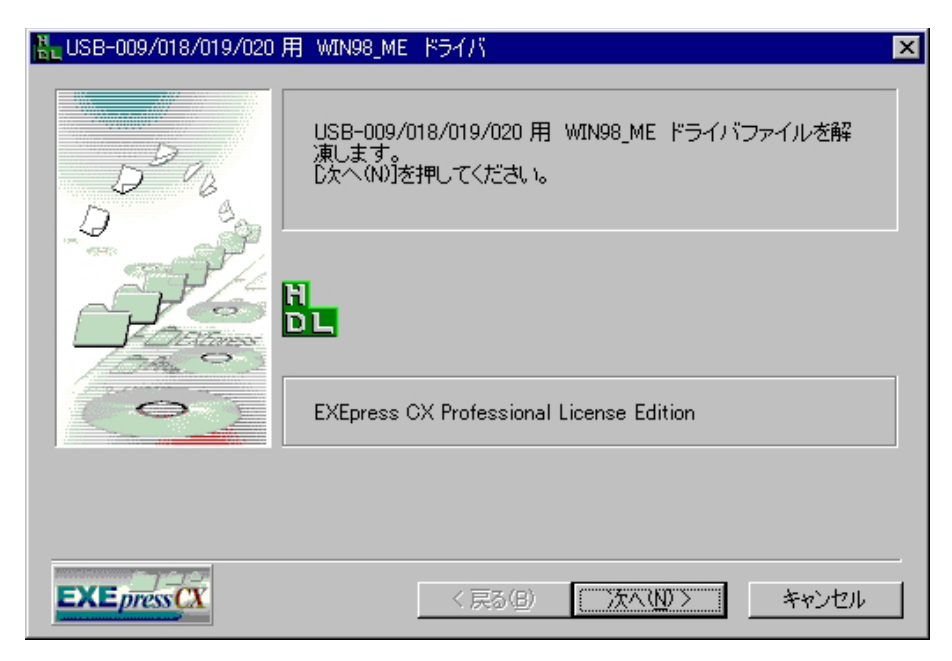

インストール先フォルダを指定します。

(デフォルトでは C: TEMP\_DRIVER¥WIN98\_ME¥を新たに作成します)

ここで任意にフォルダを指定できます。デフォルトを例にあげて先に進みます。

指定しましたら<u>次へ</u>をクリックしてください。

| 器USB-009/018/019/020 用 WIN98_ME ドライバ                                                                         | × |
|----------------------------------------------------------------------------------------------------|---|
| インストール先フォルダを指定して下さい       インストール先フォルダ(E)       C:¥TEMP_DRIVER¥WIN98_ME¥       参照(B)       反       レオ書確認する(0) |   |
|                                                                                                    |   |
|                                                                                                    | _ |

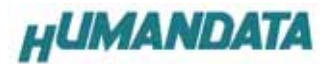

C:に指定したファイルが無い為、下記のようなダイアログが出ます。

<mark>はい</mark>をクリックしてください。

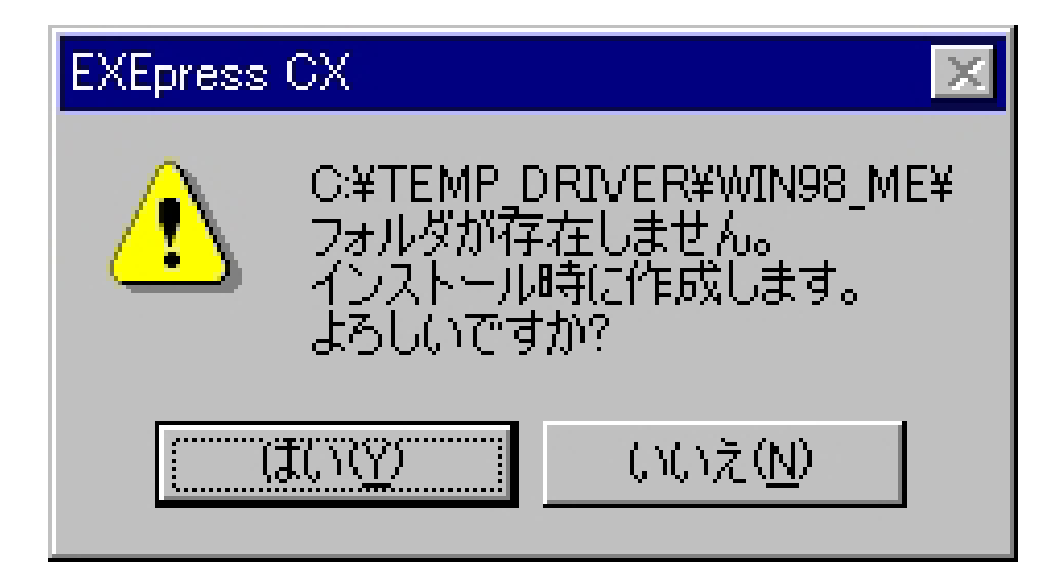

これでインストール先のフォルダが指定されました。<mark>次へ</mark>をクリックしてください。

インストールが開始します。

| 🏪 USB-009/018/019/020      | 用 WIN98_ME ドライバ                                                                             | х |
|----------------------------|---------------------------------------------------------------------------------------------|---|
|                            | 以下の指定でインストールを実行します                                                                          |   |
|                            | インストール元ファイル:<br>F:¥USB-009-018-019-020¥WIN98_ME.EXE<br>インストール先:<br>C:¥TEMP_DRIVER¥WIN98_ME¥ |   |
|                            | [次へ(N)]を押すとインストールを開始します                                                                     |   |
| <b>EXE</b> press <b>CX</b> | < 戻る(B) (二次へ(N))> キャンセル                                                                     |   |

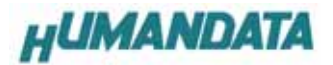

これでインストールが完了しました。

<u>完了</u>をクリックしてください。

| 器USB-009/018/019/020 用 WIN98_ME ドライバ | ×     |
|--------------------------------------|-------|
| インストールが完了しました。                       |       |
| EXEpress ( 戻る(B) 完了                  | キャンセル |

## 3. ドライバのインストール方法 Windows 98 編

ここでパソコンに USB-009/018/019/020 を接続してください。プラグアンドプレイ機能により、次のようになります。 次へをクリックします。

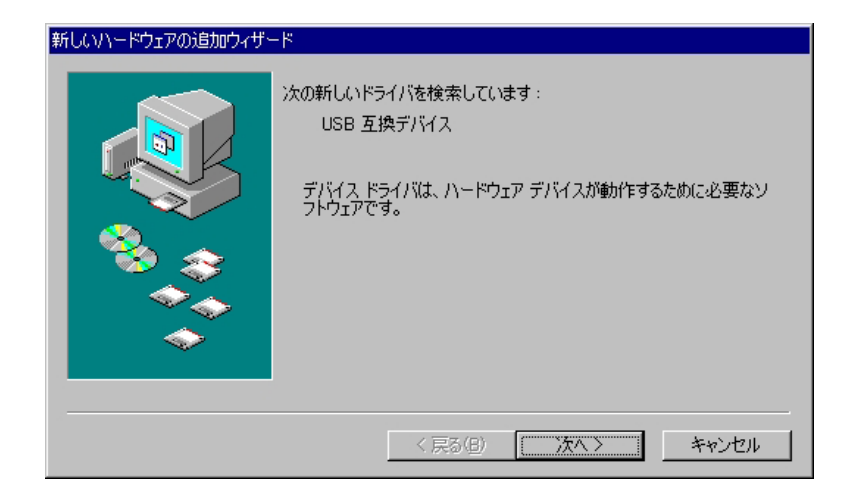

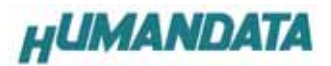

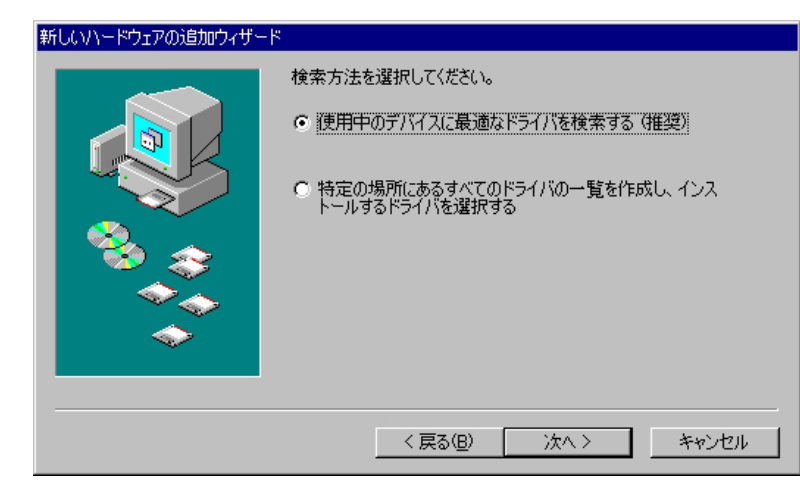

使用中のデバイスに最適なドライバを検索する(推奨)を選択し<u>次へ</u>をクリックします。

検索場所の指定にチェックを入れ、先に解凍したフォルダを指定します。(P3参照)

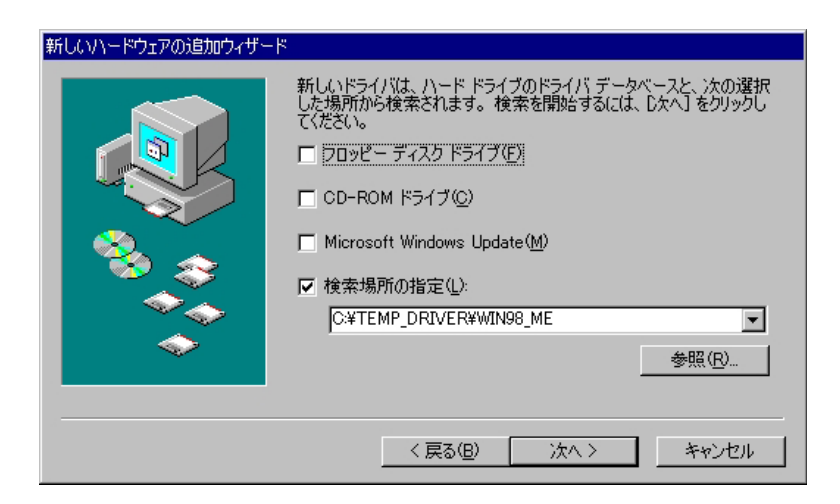

次の表示がでましたら更新されたドライバ(推奨) (<u>T</u>) にチェックを入れ 次へをクリックします。

| 新しいハードウェアの追加ウィザー | <del>۲</del>                                            |
|------------------|---------------------------------------------------------|
|                  | このデバイス用の更新されたドライバが見つかりました。このデバイスで<br>動作するドライバはほかにもあります。 |
|                  | どのドライバをインストールしますか?<br>・ 更新されたドライバ (推奨)(T)<br>USB 互換デバイス |
|                  | ○ ほかのドライバ(Q) 一覧の表示(y)                                   |
|                  | < 戻る(B) 次へ > キャンセル                                      |

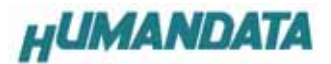

<u>次へ</u>をクリックしてください。

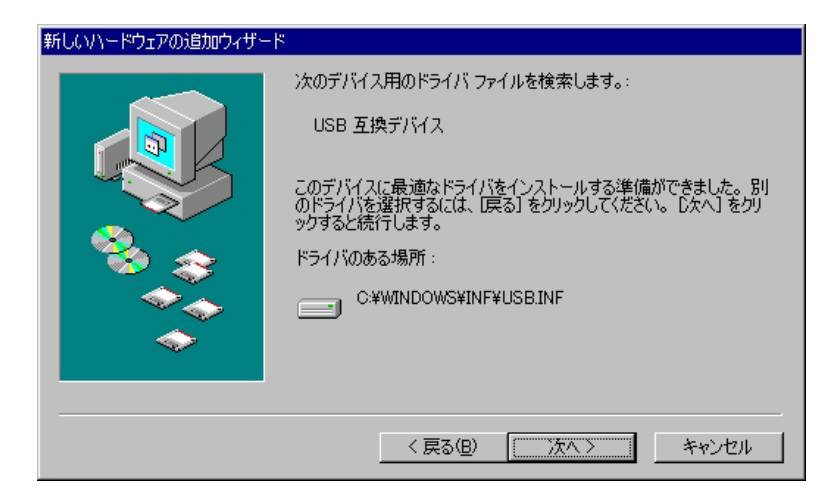

#### <u>完了</u>をクリックしてください。

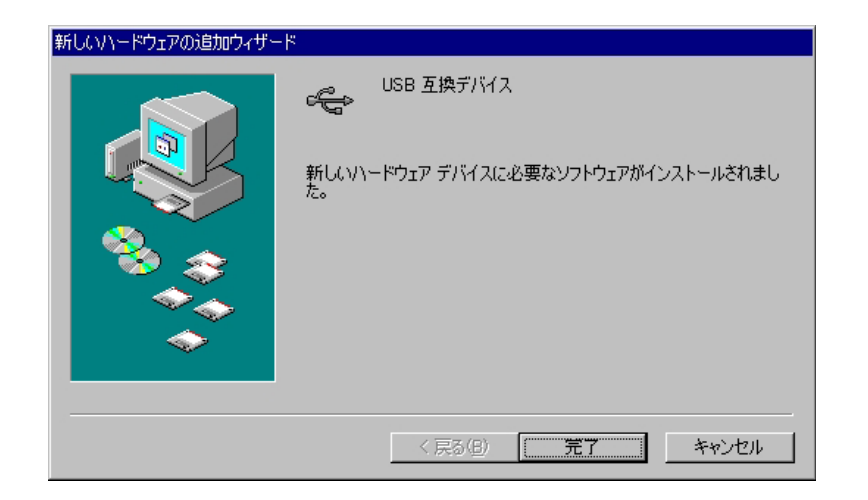

USB-009/018/019/020に必要なソフトウェアがインストールされました。

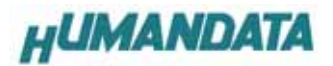

次の画面が出ましたら次へをクリックしてください。

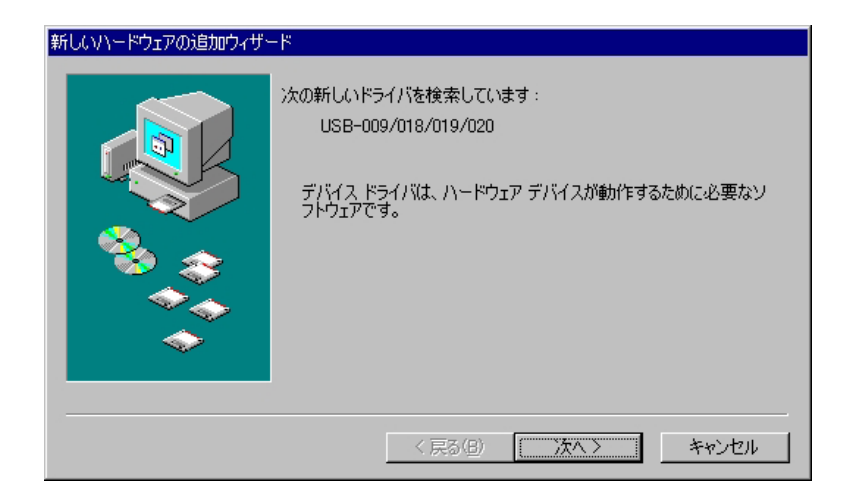

使用中のデバイスに最適なドライバを検索する(推奨)にチェックを入れ

<u>次へ</u>をクリックしてください。

| 新しいハードウェアの追加ウィザート | ς.                                              |
|-------------------|-------------------------------------------------|
|                   | 検索方法を選択してください。                                  |
|                   | ◎ 使用中のデバイスに最適なドライバを検索する (推奨)                    |
|                   | ○ 特定の場所にあるすべてのドライバの一覧を作成し、インス<br>トールするドライバを選択する |
|                   |                                                 |
|                   |                                                 |
|                   | < 戻る(B) 次へ > キャンセル                              |

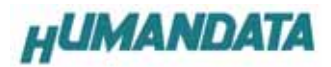

検索場所の指定(<u>L</u>)にチェックを入れて、先ほど解凍したフォルダ内の WIN98\_ME を指定し <u>次へ</u>をクリックします。

| 新しいハードウェアの追加ウィザー | ۲                                                                                                    |
|------------------|----------------------------------------------------------------------------------------------------|
|                  | 新しいドライバは、ハードドライブのドライバデータベースと、次の選択<br>した場所から検索されます。検索を開始するには、し次へ」をクリックし<br>てください。<br>DDVビーディスクドライブ(E)<br>CD-ROMドライブ(C)<br>Microsoft Windows Update(M)<br>検索場所の指定(L):<br>C¥TEMP_DRIVER¥WIN98_ME<br>参照(R) |
|                  | 〈戻る(B) 次へ〉 キャンセル                                                                                                    |

<mark>次へ</mark>をクリックします。

| 新しいハードウェアの追加ウィザード | ų.                                                                                                    |
|-------------------|----------------------------------------------------------------------------------------------------|
|                   | )次のデバイス用のドライバ ファイルを検索します。:<br>USB-009/018/019/020 ChannelB<br>このデバイスに最適なドライバをインストールする準備ができました。 別<br>のドライバを選択するには、 [戻る] をクリックしてください。 じなへ] をクリ<br>ックすると続行します。<br>ドライバのある場所:<br>C¥TEMP_D <sup>®</sup> 1¥WIN98_ME¥FTCUSB.INF |
|                   | < 戻る( <u>B</u> ) (ホヘン) キャンセル                                                                                                    |

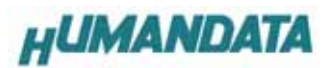

<u>完了</u>をクリックします。

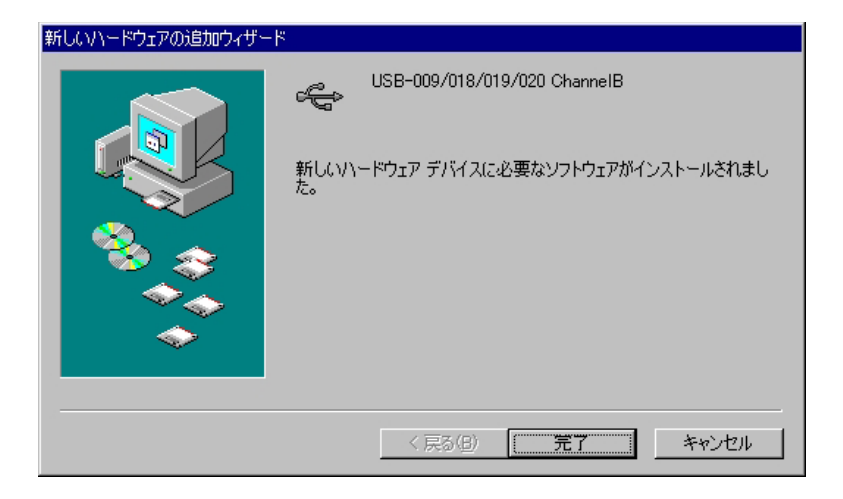

Windows98の場合残りのドライバは完了をクリックした後、自動的にインストールされます。

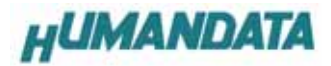

これでドライバの組み込みが完了しました。

デバイスマネージャで確認すると次のようになっているはずです。

COM ポートの番号は、お客様の環境により異なります。COM ポートの番号を確認するためにも、

一度ご確認を御願いします。

デバイスマネージャは、マイコンピュータのプロパティを選択し、ハードウェアタブからデバイスマネージャの ボタンをクリックするか、マイコンピュータの管理から、デバイスマネージャをクリックするかのいずれかの方法で起 動することができます。(製品によって表示方法は異なります。P9 をご参照ください)

| ∈ 種 | 朝に表示①                                                                                       | C H                                                       | 統別に表示心         |   |   |
|-----|---------------------------------------------------------------------------------------------|-----------------------------------------------------------|----------------|---|---|
|     | y USB-009/018/<br>y USB-009/018/<br>y 通信ポート (CO<br>y 通信ポート (CO<br>マウス<br>モニタ<br>ユニバーサル シリア/ | 1019/020 (CO<br>1019/020 (CO<br>MT)<br>M2)<br>1/17, 20/10 | M5)<br>M6)     |   | × |
|     | ◆ USB 互換デバー<br>↓USB-009/018/<br>↓USB-009/018/                                               | (ス<br>1019/020 Cha<br>1019/020 Cha                        | nnelA<br>nnelB | 1 | • |

新しいドライバが提供されたときは、弊社サイトのサポートページの説明に従ってください。

MAC や Linux のサポートは行っておりませんが、FTDI 社のサイトからダウンロードすることにより、MAC や Linux で も USB-009/018/019/020 をご利用になれるはずです。

http://www.ftdichip.com/

をごらんくださいませ。

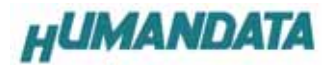

## 4. ドライバのアンインストール方法

Windows 98におけるドライバの削除方法をご説明します。

スタート → 設定 → コントロールパネルよりアプリケーションの追加と削除をクリックしてください。 USB-009/018/019/020 を選択して<u>「追加と削除」</u>をクリックしてアンインストールを行います。

| アプリケーション | ンの追加と削除のプロパティ ? 🗙                                                                        |
|----------|------------------------------------------------------------------------------------------|
| インストーノ   | に削除   Windows ファイル   起動ディスク                                                              |
| 2        | フロッピー ディスクまたは CD-ROM から新しいアプリケーションをイン<br>ストールする(こは、[インストール] をクリックしてください。                 |
|          | インストールΦ                                                                                  |
| 3        | 次のソフトウェアは自動的に削除できます。 アプリケーションを削除<br>したり、その構成ファイルを変更するには、一覧から選んで 56加と<br>削除引をクリックしてください(① |
|          |                                                                                          |
| 035-0    | 19/018/019/020                                                                           |
|          | -                                                                                        |
|          | 注意力口と肖明余( <u>R</u> )                                                                     |
|          |                                                                                          |
|          | OK キャンセル 運用(合)                                                                           |

次のように表示されますので Continue をクリックしてください。

| FTDI Ur | ninstaller Version 2.1                                      | × |  |  |
|---------|-------------------------------------------------------------|---|--|--|
|         | If your USB device is connected, please unplug it now       |   |  |  |
|         | Press Continue to uninstall the drivers, or Cancel to quit. |   |  |  |
|         |                                                             |   |  |  |
|         | Continue                                                    |   |  |  |
|         |                                                             |   |  |  |

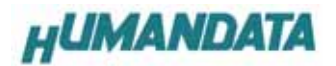

次のように表示されましたら Finish をクリックしてください。

| FTDI Ur | ninstaller Version 2.1                                      | × |
|---------|-------------------------------------------------------------|---|
|         | Uninstalling VID_0F87&PID_1011<br>Deleting registry entries |   |
|         | Deleting files<br>Uninstall complete, press Finish to exit. |   |
|         | Continue                                                    |   |

これで USB-009/018/019/020 のアンインストールが完了いたしました。

インストール終了後は、解凍ファイルは不要ですので削除してください。

# USB-009/018/019/020 Windows98/ME 用 Driver インストールマニュアル

2006/09/20 初版

# 有限会社ヒューマンデータ

〒567-0034 大阪府茨木市中穂積1-2-10 ジブラルタ生命茨木ビル TEL 072-620-2002 FAX 072-620-2003 URL http://www.hdl.co.jp/